Instructions on How to Copy and Paste "Summary of Teaching for Calendar Year" into the Microsoft Word Annual Faculty Evaluation Template

- 1. Login to MyISU
- 2. Click on the Main Menu (top left), click Discover. Search "ARGOS"
- 3. The Argos Reports card will show up
- 4. Click on Argos Web Viewer link
- 5. Click on Production Reporting folder
- 6. Click on Student Campus Wide Reports folder
- 7. Click on Office of Institutional Research Reports folder
- 8. Click on Faculty Information folder
- 9. Click on the Summary of Teaching for Calendar Year Datablock

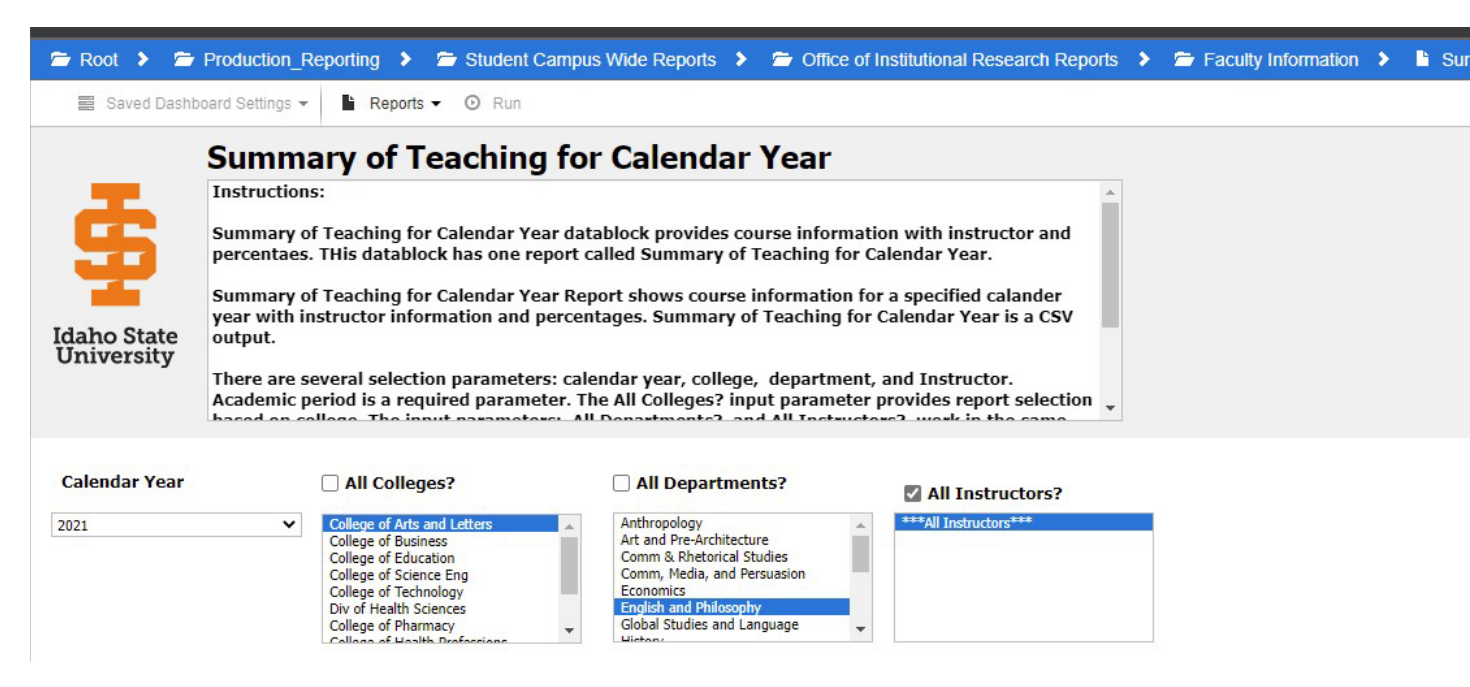

10. Select the "Calendar Year", "College" "Department", "All Instructors"

11. On "Reports" click "Summary of Teaching Calendar Year Report(CSV) and then click "Run".

## 12. Open the downloaded csv file with Excel and click "Filter" and select the "INSTRUCTOR\_NAME" column header if you want to filter on an individual faculty member's data.

| File           | Home                                | Insert Pag                           | ge Layout               | Forn        | nulas                     | D                            | )ata                                   | Review       | v Viev               | v                  | Develop                                | er           | ACROBAT                               | Q                  | Tell me wh                  | at yo |
|----------------|-------------------------------------|--------------------------------------|-------------------------|-------------|---------------------------|------------------------------|----------------------------------------|--------------|----------------------|--------------------|----------------------------------------|--------------|---------------------------------------|--------------------|-----------------------------|-------|
| From<br>Access | From From F<br>Web Text<br>Get Exte | From Other<br>Sources • Control Data | Existing<br>Connections | Ner<br>Quer | W<br>Ty + Co I<br>Get & C | Shor<br>From<br>Rece<br>Tran | w Quer<br>n Table<br>ent Sou<br>isform | ies<br>irces | Refresh<br>All + Con | Cor<br>Pro<br>Edit | nnections<br>perties<br>: Links<br>ons | ZZA          | ↓ <mark>AZ</mark><br>↓ Sort F<br>Sort | ilter<br>: & Filte | Clear<br>Reapply<br>Advance | ٤d    |
|                |                                     |                                      | <u></u>                 |             | <u> </u>                  |                              |                                        |              |                      |                    |                                        |              |                                       |                    |                             |       |
|                | А                                   |                                      | В                       |             |                           |                              | С                                      |              |                      |                    | D                                      |              |                                       | Е                  |                             |       |
| 1 CA           | LENDAR_YEA                          | COLLEGE_DE                           | ESC                     | -           | DEPAR                     | тм                           | ENT_C                                  | esc 🗗        | INSTRU               | сто                | R_NAM                                  | . 🔻          |                                       | PERIC              | D_DES 🔻                     | SUE   |
| 2              | 2021                                | College of A                         | rts and Lett            | ers         | Engli 🛔                   | Ļ                            | <u>S</u> ort A                         | to Z         |                      |                    |                                        |              | Fall 2021                             |                    |                             | Eng   |
| 3              | 2021                                | College of A                         | rts and Lett            | ers         | Engli: Z                  | Ļ                            | Sort Z                                 | to A         |                      |                    |                                        |              | Spring 2021                           |                    |                             | Eng   |
| 4              | 2021                                | College of A                         | rts and Lett            | ers         | Engli                     |                              | Sort by                                | / Color      |                      |                    |                                        | •            | Spring 2021                           |                    |                             | Eng   |
| 5              | 2021                                | College of A                         | rts and Lett            | ers         | Engli                     |                              | 00.00                                  |              | UNICED!              | LCTO.              |                                        |              | Spring 2021                           |                    |                             | Phil  |
| 6              | 2021                                | College of A                         | rts and Lett            | ers         | Engli                     | ×                            | <u>C</u> lear H                        | ilter Fror   | m "INSTRU            | JC10               | R_NAME"                                |              | Spring 2021                           |                    |                             | Phil  |
| 7              | 2021                                | College of A                         | rts and Lett            | ers         | Engli                     |                              | Filter b                               | y Color      |                      |                    |                                        | ŀ            | Spring 2021                           |                    |                             | Phi   |
| 8              | 2021                                | College of A                         | rts and Lett            | ers         | Engli                     |                              | Text <u>F</u> i                        | lters        |                      |                    |                                        | Þ            | Spring 2021                           |                    |                             | Phil  |
| 9              | 2021                                | College of A                         | rts and Lett            | ers         | Engli                     |                              | Search                                 |              |                      |                    |                                        | ρ            | Spring 2021                           |                    |                             | Phil  |
| 10             | 2021                                | College of A                         | orts and Lett           | ers         | Engli                     |                              |                                        | (Coloct A    | IN                   |                    |                                        |              | Summer 20                             | 21                 |                             | Phi   |
| 11             | 2021                                | College of A                         | orts and Lett           | ers         | Engli                     |                              |                                        | Alan Joh     | inson                |                    |                                        | <u></u>      | Fall 2021                             |                    |                             | Phil  |
| 12             | 2021                                | College of A                         | orts and Lett           | ers         | Engli                     |                              |                                        | Amanda       | Zink                 |                    |                                        |              | Fall 2021                             |                    |                             | Phi   |
| 13             | 2021                                | College of A                         | rts and Lett            | ers         | Engli                     |                              | 🗹                                      | Amber H      | loover               |                    |                                        |              | Fall 2021                             |                    |                             | Phil  |
| 14             | 2021                                | College of A                         | rts and Lett            | ers         | Engli                     |                              |                                        | Andrea I     | Heidari<br>Marks     |                    |                                        |              | Fall 2021                             |                    |                             | Phil  |
| 15             | 2021                                | College of A                         | orts and Lett           | ers         | Engli                     |                              |                                        | Andrea S     | Spencer              |                    |                                        |              | Fall 2021                             |                    |                             | Phi   |
| 16             | 2021                                | College of A                         | rts and Lett            | ers         | Engli                     |                              |                                        | Anne Bo      | yack                 |                    |                                        |              | Fall 2021                             |                    |                             | Phil  |
| 17             | 2021                                | College of A                         | rts and Lett            | ers         | Engli                     |                              |                                        | Barbara      | Biorn                |                    |                                        |              | Spring 2021                           |                    |                             | Eng   |
| 18             | 2021                                | College of A                         | orts and Lett           | ers         | Engli                     |                              |                                        | Bethany      | Schultz Hu           | urst               |                                        | $\mathbf{v}$ | Spring 2021                           |                    |                             | Eng   |
| 19             | 2021                                | College of A                         | rts and Lett            | ers         | Engli                     |                              |                                        |              |                      |                    |                                        |              | Spring 2021                           |                    |                             | Eng   |
| 20             | 2021                                | College of A                         | and Lett                | ers         | Engli                     |                              |                                        |              | OK                   |                    | Cancel                                 |              | Fall 2021                             |                    |                             | Eng   |
| 21             | 2021                                | College of A                         | and Lett                | ers         | Engli                     |                              | d ob d                                 |              |                      |                    |                                        |              | Fall 2021                             |                    |                             | Eng   |
| 22             | 2021                                | College of A                         | and Lett                | ers         | English                   | an                           | d Phil                                 | osophy       | Brian A              | tteb               | ery                                    |              | Fall 2021                             |                    |                             | Eng   |

13. Highlight the data (not column headings) of an individual faculty in the following columns, right click the mouse and click "Copy":

ACADEMIC\_PERIOD\_DESC SUBJECT\_DESC COURSE\_NUMBER COURSE\_SECTION TITLE\_SHORT\_DESC COURSE\_CREDITS INSTRUCTOR\_PERCENT\_RESPONSIBLE COURSE\_ENROLLMENT STUDENT\_CREDIT\_HOURS

| Spring 2021 | English 4467 27560 ST:British Empire in Lit |      | 27560 ST:British Empire in Lit       | 3 | 100 | 6  | 18 |
|-------------|---------------------------------------------|------|--------------------------------------|---|-----|----|----|
| Spring 2021 | English                                     | 6625 | 27564 ST:Contemporary Global Lit     | 3 | 100 | 10 | 30 |
| Spring 2021 | English                                     | 6625 | 27570 ST:Contemporary Global Lit     | 3 | 100 | 5  | 15 |
| Spring 2021 | English                                     | 6690 | 28366 Graduate Reading               | 3 | 100 | 1  | 2  |
| Spring 2021 | English                                     | 6694 | 27138 Dissert and Comp Exam Prep     | 6 | 100 | 1  | 6  |
| Fall 2021   | English                                     | 2257 | 10044 Survey of World Literature I   | 3 | 100 | 11 | 33 |
| Fall 2021   | English                                     | 6612 | 10052 Intro Grad Study in English    | 3 | 100 | 6  | 18 |
| Fall 2021   | English                                     | 6612 | 17928 Intro Grad Study in English    | 3 | 100 | 3  | 9  |
| Fall 2021   | English                                     | 6694 | 14521 Dissert and Comp Exam Prep     | 6 | 100 | 1  | 6  |
| Fall 2021   | English                                     | 7700 | 18948 Supervised Teaching Internship | 3 | 100 | 1  | 3  |
| Fall 2021   | English                                     | 8850 | 18967 Doctoral Dissertation          | 9 | 100 | 1  | 9  |

14. In the faculty member's Microsoft Word template for the annual faculty evaluation, click in the first row and first column of the "Summary of Teaching for Calendar Year", table. Right click your mouse and in "Paste Options" click on the "Merge Table" icon (the second icon from the left)

## Summary of Teaching for Calendar Year (Contact your department's administrative

assistant if you need this data.)

| Term           | Course<br>Subject | Course<br>Number | Section<br>Number | Course Title                         | Course<br>Credits | Instr<br>% | Enrollment | Total<br>Student<br>Credit<br>Hours |
|----------------|-------------------|------------------|-------------------|--------------------------------------|-------------------|------------|------------|-------------------------------------|
|                |                   |                  |                   |                                      |                   |            |            |                                     |
| Spring<br>2021 | English           | 4467             | 27560             | ST:British Empire<br>in Lit          | 3                 | 100        | 6          | 18                                  |
| Spring<br>2021 | Paste Options     | 5625             | 27564             | ST:Contemporary<br>Global Lit        | 3                 | 100        | 10         | 30                                  |
| Spring<br>2021 |                   | A 5625           | 27570             | ST:Contemporary<br>Global Lit        | 3                 | 100        | 5          | 15                                  |
| Spring<br>2021 | English           | 6690             | 28366             | Graduate<br>Reading                  | 3                 | 100        | 1          | 2                                   |
| Spring<br>2021 | English           | 6694             | 27138             | Dissert and<br>Comp Exam Prep        | 6                 | 100        | 1          | 6                                   |
| Fall<br>2021   | English           | 2257             | 10044             | Survey of World<br>Literature I      | 3                 | 100        | 11         | 33                                  |
| Fall<br>2021   | English           | 6612             | 10052             | Intro Grad Study<br>in English       | 3                 | 100        | 6          | 18                                  |
| Fall<br>2021   | English           | 6612             | 17928             | Intro Grad Study<br>in English       | 3                 | 100        | 3          | 9                                   |
| Fall<br>2021   | English           | 6694             | 14521             | Dissert and<br>Comp Exam Prep        | 6                 | 100        | 1          | 6                                   |
| Fall<br>2021   | English           | 7700             | 18948             | Supervised<br>Teaching<br>Internship | 3                 | 100        | 1          | 3                                   |
| Fall<br>2021   | English           | 8850             | 18967             | Doctoral<br>Dissertation             | 9                 | 100        | 1          | 9                                   |
|                |                   |                  |                   |                                      |                   |            |            |                                     |

15. If you need to delete any extra blank rows in the "Summary of Teaching for Calendar Year", highlight those rows, right click the mouse and select "Delete entire row" and click "OK".

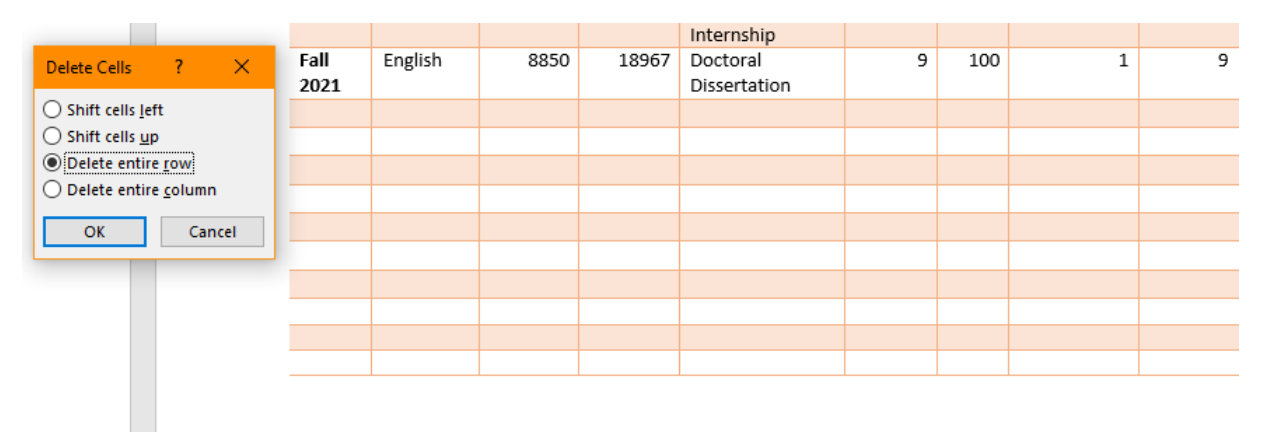